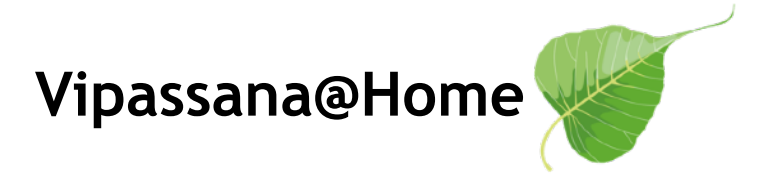

## Anleitung zur Playlist-Navigation auf Mobilgeräten:

YouTube hat das Listen-Symbol entfernt, mit dem Du auf Deinem Handy in den Playlists navigieren konntest. Glücklicherweise betrifft dies nur die mobile Ansicht, an Deinem Computer ist das Symbol weiterhin sichtbar.

Damit Du weiterhin vom Handy aus in den Playlists navigieren kannst, kannst Du die **Desktop-Version der Webseite auf Deinem Smartphone anzeigen lassen** und Dir damit **das fehlende Symbol zurückholen** - so geht's:

## **iPhone** (Safari):

- Öffne die Seite mit der entsprechenden Playlist.
- Tippe links neben der Adressleiste Deiner Browser-App auf das Menü-Symbol.
- Es öffnet sich ein Menü. Tippe dort auf die drei Punkte, um zu den weiteren Einstellungen zu gelangen.
- Wähle "Desktop-Website anfordern" aus.
- Die Seite lädt neu und zeigt nun wieder das Listen-Symbol in der Playlist an.

| att 5G 🕼                                                                                              |
|----------------------------------------------------------------------------------------------------|
| de: Meditationen<br>nn und zum Schluss<br>stille dazwischen.                                          |
| <b>Retreat-Zeit</b><br>mmst Du hier<br>neue Impulse<br>por:                                           |
| X<br>12.Vortrag 6/10 Du kannst<br>nur selber gehen<br>Jerz<br>11.Vortrag 5/10 Wie<br>Lu stich aus dem |
| :hek                                                                                                  |
|                                                                                                    |
|                                                                                                    |

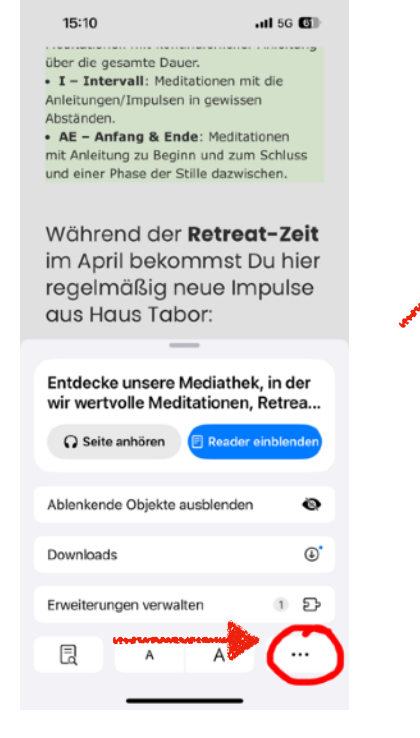

|   | 15:10                         |                       | .nl 5G 🚮 |
|---|-------------------------------|-----------------------|----------|
| B | Bearbeiten                    | Seitenmenü            | Fertig   |
|   | SEITENAKTION                  | NEN                   |          |
|   | Datenschut<br>7 Tracker block | zbericht<br>lert      | O        |
|   | Symbolleiste ausblenden       |                       | د^       |
|   | Desktop-W                     | ebsite anfordern      | <b></b>  |
|   | Drucken                       |                       | ē        |
|   | TAB-AKTIONE                   | N                     |          |
|   | Als Favorite                  | ☆                     |          |
|   | Lesezeiche                    | n hinzufügen          | m        |
|   | Zu Schnelln                   | HA                    |          |
|   | Zur Leselist                  | e hinzufügen          | 00       |
|   | Zu Tabgrup                    | pe bewegen            |          |
|   | Tab fixieren                  |                       | 푸        |
|   | WEBSITE-EINS<br>JETZT.COM     | STELLUNGEN FÜR VIPASS | ANA-     |
|   | Desktop-W                     | ebsite anfordern      |          |
|   | Automatisc                    | h Reader verwenden    |          |
|   | Kamera                        |                       | Fragen 🗘 |

## Android (Chrome):

- Öffne die Seite mit der entsprechenden Playlist.
- Tippe oben rechts in Deiner Browser-App auf die drei Punkte (Menü).
- Aktiviere das Kästchen "Desktopwebsite".
- Die Seite lädt neu und zeigt nun wieder das Listen-Symbol in der Playlist an.

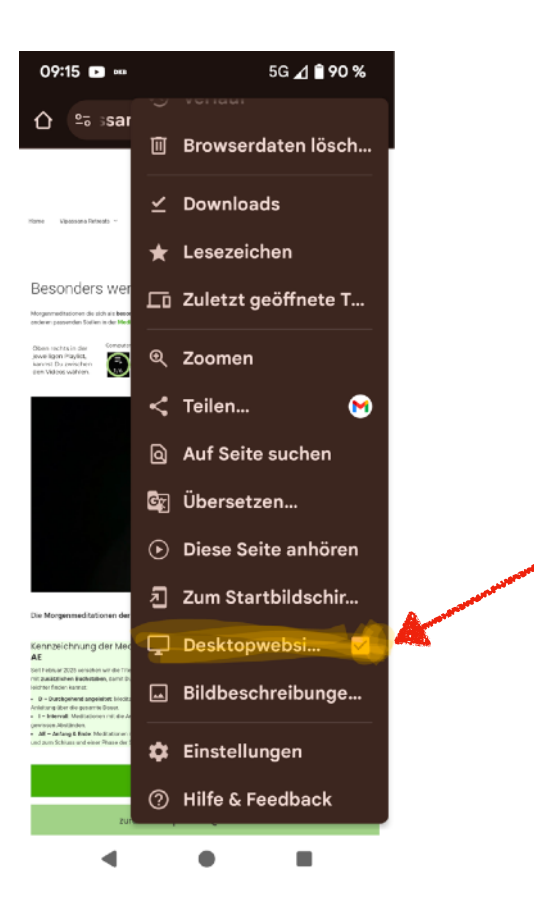

Wir hoffen, dass YouTube die mobile Playlist-Navigation in künftig wieder erleichtert oder eine bessere Lösung anbietet, damit Du auch auf dem Handy wieder komfortabel durch die Videos stöbern kannst.